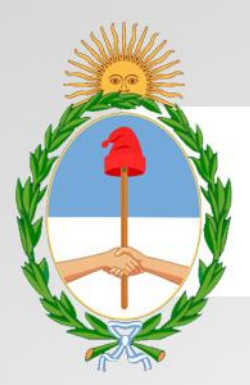

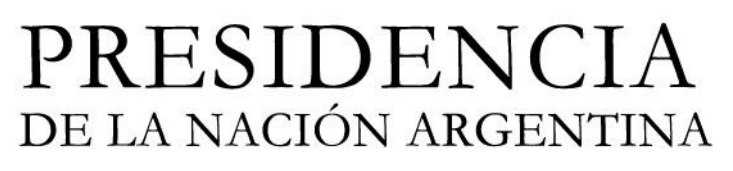

## Manual

# Aplicación de Escritorio

Versión: 1.0 Fecha de Publicación: 30/01/2014

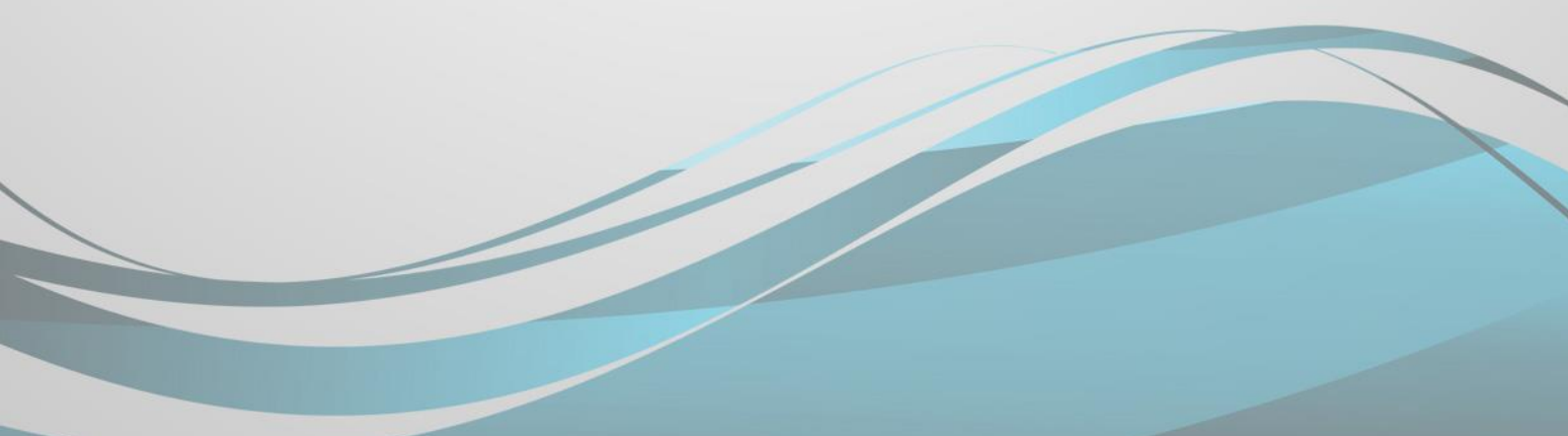

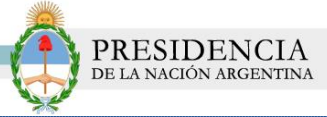

#### INTRODUCCION

El Sistema Nacional de Trazabilidad de Precursores Químicos es un sistema de información que permite realizar el monitoreo en tiempo real de cada una de las sustancias y productos a lo largo de toda la cadena de producción y distribución; a los efectos de efectivizar el control y la gestión de los mismos.

Mediante la implementación de la trazabilidad se propone lograr un registro consolidado de los distintos Agentes con el detalle de las sustancias que operan y las actividades que pueden realizar con cada una de ellas.

En adición, a través de la sistematización del circuito, se podrá conocer los distintos productos transformados por cada operador y las sustancias que son utilizadas para lograr tales productos.

Con el propósito de alcanzar una mejora significativa en el registro y control de los distintos agentes que operan sustancias químicas, es que se desarrolló el Sistema Nacional de Trazabilidad para Precursores Químicos.

La aplicación de escritorio de Trazabilidad Sedronar puede utilizarse para informar al Sistema Nacional de Trazabilidad los movimientos logísticos correspondientes. El informe puede realizarse de forma individual o mediante la importación de un archivo por lotes en formato Excel.

#### OBJETIVOS

El presente documento tiene como objeto, la presentación y explicación de la nueva aplicación de escritorio de Trazabilidad Sedronar.

#### DESTINATARIOS

El presente manual de usuario se encuentra destinado a:

• Todos los operadores del sistema.

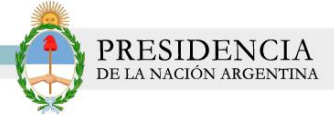

1) Para utilizar la aplicación de escritorio TRAZABILIDAD SEDRONAR, deberá dirigirse a la página principal de RENPRE: <u>www.renpre.gov.ar</u>

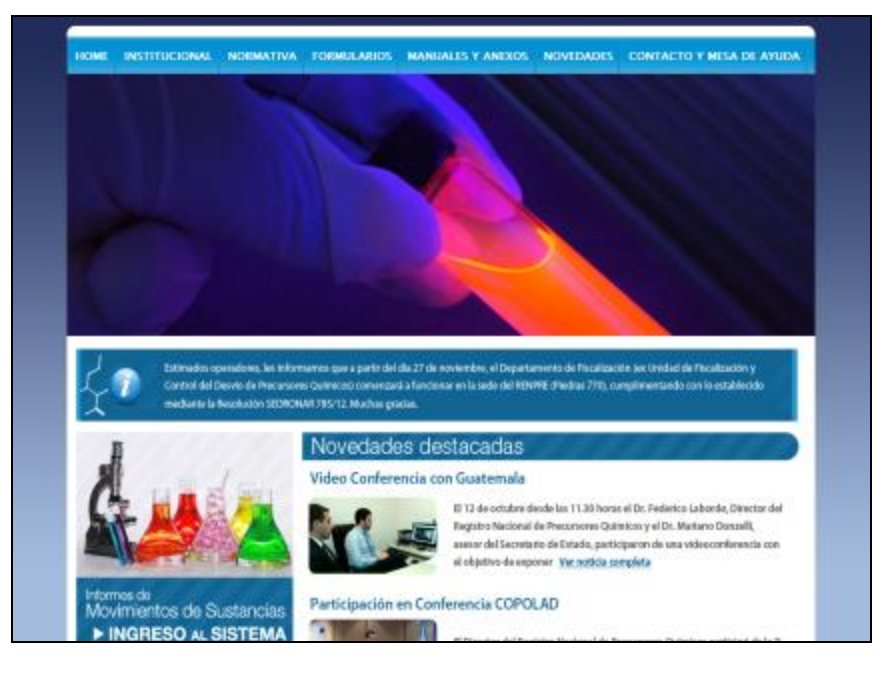

2) Luego, haga clic en la opción Aplicación de Escritorio.

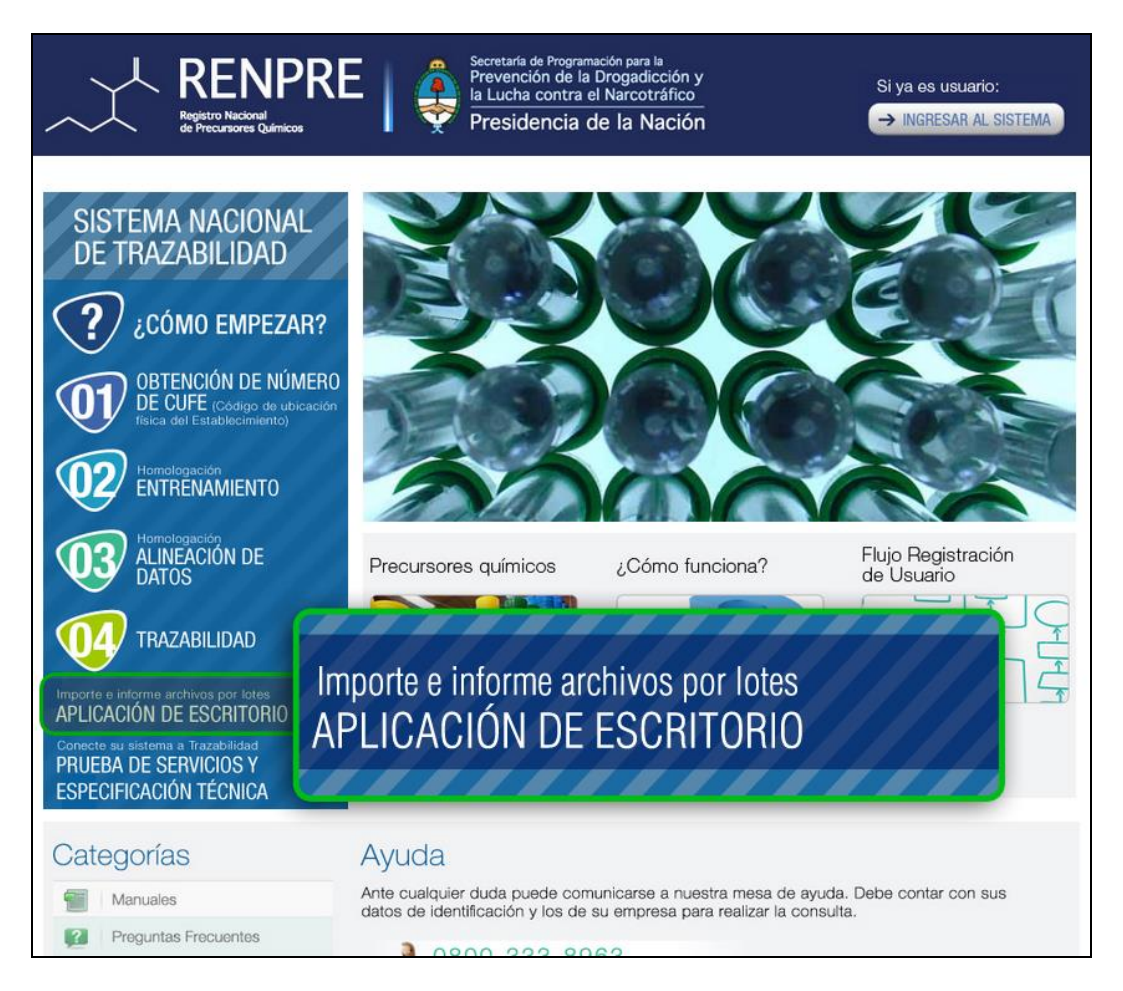

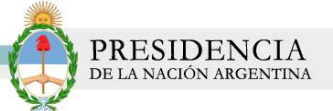

3) El sistema lo conducirá a la pantalla, donde podrá realizar la descarga de la aplicación.

| La aplicación<br>de Trazabilida<br>de forma ind | i de escritorio de Trazabilidad Sedionar puede utilizarse para informar al Sistema Nacional<br>al los movimientos logíficios correspondentes. El informe puede realizaria<br>duxia o mediame la importación de un archivo por Ideae en formatio Excel. |
|-------------------------------------------------|----------------------------------------------------------------------------------------------------|
| Antes de util<br>de Trazabilida                 | zar este programa, se deberán cumplimentar los pasos del 1 al 4 descriptos en el portal<br>ad, que lo habilitan a transaccionar;                                                                                                    |
| 01                                              | El openidor de precursores químicos (su empresa) debe estar inscripto en el RENPRE y<br>el solicitante de usuario para trazabilidad debe estar relacionado al operador inscripto.                                                                      |
| 02                                              | Obtención de número de CUFE (còdigo de Ubricación Fisica de Establecimiento)<br>de todas las Sucursales / Establecimientos de su empresa.                                                                                                    |
| 03                                              | Entrenamiento: Fase de entrenamiento para el buen uso del sistema, se acumulan puntos<br>realizando actividades bos cuales son necesarios para pasar a la fase productiva.                                                                             |
| 04                                              | Allineaction de Datos: Proceso por el cual el assario revisa que todos sus datos<br>sean correctos y declara todos sus productos y sacurastes.                                                                                                    |
|                                                 | Descargar Aplicación                                                                                                    |
| A                                               | Pescargar Manual < PRÓXIMAMENTE                                                                                                    |
|                                                 |                                                                                                    |

#### Aclaración:

Recuerde que antes de utilizar este programa, se deberán cumplimentar los siguientes datos:

1) El operador de precursores químicos (su empresa) debe estar inscripto en el RENPRE y el solicitante de usuario para trazabilidad debe estar relacionado al operador logístico.

2) Debe poseer número de CUFE (tanto de su empresa como de sus sucursales/ establecimientos)

3) Haber realizado la instancia de Entrenamiento

4) Haber finalizado con la Alineación de Datos.

4) Para realizar la descarga de la aplicación haga clic en *Descargar Aplicación*.

| PRESIDENCIA<br>de la nación argentina                                                                                                    |
|----------------------------------------------------------------------------------------------------|
|                                                                                                    |
|                                                                                                    |
| Aplicación de Escritorio                                                                                                    |
| La aplicación de escritorio de Trazabilidad Sedronar puede utilizarse para informar al Sistema Nacional<br>de Trazabilidad los movimientos logísticos correspondientes. El Informe puede realizarse<br>de forma individual o mediante la importación de un archivo por lotes en formato Excel.                                                                                                    |
| Antes de utilizar este programa, se deberán cumplimentar los pasos del 1 al 4 descriptos en el portal<br>de Trazabilidad, que lo habilitan a transaccionar:                                                                                                    |
| El operador de precursores químicos (su empresa) debe estar inscripto en el RENPRE y<br>el solicitante de usuarlo para trazabilidad debe estar relacionado al operador inscripto.                                                                                                    |
| 02 Obtención de número de CUFE (Código de Ubicación Física de Establecimiento)<br>de todas las Sucursales / Establecimientos de su empresa.                                                                                                    |
| Construction of the second second sec |
| Alineación de Datos: Proceso por el cual el usuario revisa que todos sus datos<br>sean correctos y declara todos sus productos y sucursales.                                                                                                    |
| Descargar Aplicación                                                                                                    |
|                                                                                                    |
| Presidencia de la Nación                                                                                                    |
| Copyright 2012. RENPRE   Todos los derechos reservados.                                                                                                    |

5) En el margen inferior derecho de su pantalla, se habilitará la ventana de instalación. Guarde el archivo en formato **.rar** en su escritorio. Para ello, deberá seleccionar la opción *Guardar Archivo* y luego hacer clic en *Aceptar*.

| Aplicación de Escritorio                                                                                                    |                                                                                                    |
|----------------------------------------------------------------------------------------------------|----------------------------------------------------------------------------------------------------|
| La aplicación de escritorio de Trazabilidad Sedronar puede utilizarse para informar al Sistema Nacional<br>de Trazabilidad los movimientos logísticos correspondientes. El Informe puede realizarse<br>de forma individual o mediante la importación de un archivo por lotes en formato Excel.                                                                                                    |                                                                                                    |
| Antes de utilizar este programa, se deberán cumplimentar los pasos del 1 al 4 descriptos en el portal<br>de Trazabilidad, que lo habilitan a transaccionar:                                                                                                    |                                                                                                    |
| El operador de precursores químicos (su empresa) debe estar inscripto en el RENPRE y<br>el solicitante de usuario para trazabilidad debe estar relacionado al operador inscripto.                                                                                                    |                                                                                                    |
| 0btención de número de CUFE (Código de Ubicación Física de Establecimiento)<br>de todas las Sucursales / Establecimientos de su empresa.                                                                                                    |                                                                                                    |
| Entrenamiento: Fase de entrenamiento para el buen uso del sistema, se acumulan puntos<br>realizando actividades los cuales son necesarios para pasar a la fase productiva.                                                                                                    |                                                                                                    |
| Allineación de Datos: Proceso por el cual el usuario revisa que todos sus datos<br>sean correctos y dectara todos sus productos y sucursales.                                                                                                    | Abriendo instalador_app_desktop.zip                                                                                                    |
| Descargar Aplicación                                                                                                    | <ul> <li>instalador_app_desktop.zip</li> <li>que es: WinRAR ZIP archive (955 KB)</li> <li>de: http://renpre.servicios.pami.org.ar</li> <li>¿Qué deberia hacer Firefox con este archivo?</li> <li>Abrir cgn WinRAR.ZIP (predeterminada)</li> <li>Guardar archivo</li> <li>Guardar archivo</li> <li>I dacer esto automáticamente para estos archivos a partir de ahora.</li> </ul> |
| Presidencia de la Nación Verdencia de la Nación Verdencia de la Naci | Aceptar                                                                                                    |
| Copyright 2012. RENPRE   Todos los derechos reservados.                                                                                                    | Aceptar                                                                                                    |

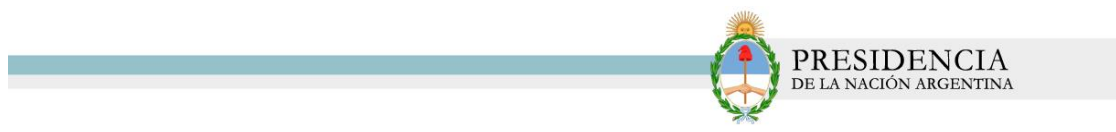

6) Descargue la aplicación desde su carpeta de descargas

| Servici × 😨 SISTEMA NACIONAL DE TRAZABILID × 🕇                                                                                                    | and the second second sec |           |
|----------------------------------------------------------------------------------------------------|----------------------------------------------------------------------------------------------------|-----------|
| npre/aplicaciondeescritorio.html                                                                                                    | 🏠 🔻 😋 🔀 🕶 Google                                                                                                    | ₽ 🖬 - 🖡 1 |
| staña 🔌 Bienvenido 🛛 Inicio de sesión en Zi 👻 System Dashboard - Si 🔌                                                                                                    | Sistema SADES<br>instalador_app_desktop(2).zip<br>955 KB — pami.org.ar — 11:44 a.m.                                                                                                    | -         |
| Aplicación de escritoria de Trazabilidad Sedronar<br>de Trazabilidad is movimientos logísticos correspo<br>de forma indivídual o mediante la importación de un<br>Antes de utilizar este programa, se deberán cumpr<br>de Trazabilidad, que lo habilitan a transaccionar:           | instalador_app_desktop(2).zip<br>955 KBpami.org.ar11.44 a.m.<br>Mostrar todas las descargas                                                                                                    |           |
| 02 Obtención de número de CUFE (Código de Libicación Fisica de Establ<br>de todas las Socursales / Establecimientos de su empresa.<br>03 Entrenamiento: Faso de entrenamiento para el buen uso del sistema<br>realizando actividades los cuales son necesarios para pasar a la fase | lecimiento)<br>, se acumulan puntos<br>e productiva.                                                                                                    |           |
| 04         Alineación de Datos: Proceso por el cual el usuarlo revisa que todos sean correctos y declara todos sus productos y sucursales.           Example:         Descargar Aplicación                                                                                          | sus datos                                                                                                    |           |
| Presidencia de la Nación  Presidencia de la Nación  Copyright 2012. RENPRE   Todos la                                                                                                    | E E E E E E E E E E E E E E E E E E E                                                                                                    |           |

7) El sistema lo conducirá a la siguiente pantalla. Para comenzar con la instalación del aplicativo, haga doble clic en *Instalador.exe* 

| 🚆 instalador_app_desktop(2).zip - V        | VinRAR (evaluation copy) | CONTRACTOR OF | THE OWNER | and a later |         |             | Contraction of the local division of the local division of the loc |          |
|--------------------------------------------|--------------------------|---------------|-----------|-------------|---------|-------------|----------------------------------------------------------------------------------------------------|----------|
| File Commands Tools Favorites Options Help |                          |               |           |             |         |             |                                                                                                    |          |
| Add Extract To Test                        | View Delete Find         | Wizard Info   | VirusScan | Comment SFX |         |             |                                                                                                    |          |
| E                                          |                          |               |           |             |         |             |                                                                                                    |          |
| Name                                       | *                        |               |           | Size        | Packed  | Туре        | Modified                                                                                                    | CRC32    |
| <b>II</b>                                  |                          |               |           |             |         | Folder      |                                                                                                    |          |
| Instalador.exe                             |                          |               |           | 1.019.074   | 977.402 | Application | 16/12/2013 10:36 a.m.                                                                                                    | F611B621 |
|                                            |                          |               |           |             |         |             |                                                                                                    |          |

8) Luego, visualizará la siguiente pantalla emergente. En primer lugar, deberá aceptar los términos y condiciones del contrato de licencia. Si desea visualizar el Contrato de Licencia en formato Word podrá seleccionar la opción **VER CLUF**. Para continuar, haga clic en **Acepto**.

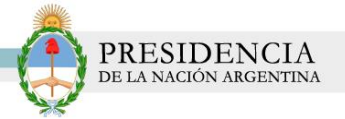

| 3 - 1 - 2 - 1 - 1 - 1 - 7 - 1 - 1 - 1 | 2 · 1 · 3 · 1 · 4 · 1 · 5 · 1 · 6 · 1 · 7 · 1 · 8 · 1 · 9 · 1 · 10 · 1 · 11 · 1 · 12 · 1 · 13 · 1 · 14 · 1               | ·15 · 16 · 1 · 17 · 1 · 18 · 1 |
|---------------------------------------|----------------------------------------------------------------------------------------------------|--------------------------------|
| (                                     |                                                                                                    |                                |
|                                       | Instalación de Aplicativo I razabilidad Sedronar                                                                         |                                |
|                                       | Para los siguientes componentes:                                                                                         |                                |
| El sistema<br>haga doble              | Microsoft .NET Framework 4 Client Profile (x86 y x64)                                                                    | cativo,                        |
| For Commands Task                     | Lea el siguiente Contrato de licencia. Presione la tecla Av Pág para ver el resto del<br>contrato.                       |                                |
| E<br>Name<br>Distalador are           | TÉRMINOS DE LICENCIA COMPLEMENTARIOS DEL SOFTWARE                                                                        |                                |
|                                       | MICROSOFT .NET FRAMEWORK 4 PARA EL SISTEMA<br>OPERATIVO MICROSOFT WINDOWS                                                |                                |
|                                       | MICROSOFT .NET FRAMEWORK 4 CLIENT PROFILE PARA EL<br>SISTEMA OPERATIVO MICROSOFT WINDOWS                                 |                                |
|                                       | Ver CLUF para imprimirlo                                                                                                 |                                |
| Luego, se in                          | os tér                                                                                                    | minos                          |
| y condicion                           | Si elige No, se cerrará el programa de instalación. Para instalar, primero debe aceptar<br>los términos de este Contrato |                                |
|                                       | Acepto No acepto                                                                                                    |                                |
|                                       |                                                                                                    |                                |
|                                       | Acepto                                                                                                    |                                |
|                                       |                                                                                                    |                                |

9) El sistema comenzará con la instalación del Aplicativo Trazabilidad Sedronar.

| 🐼 Instala | ción de Aplicativo Trazabilidad Sedronar |  |
|-----------|------------------------------------------|--|
| 6         | Descargando los archivos necesarios      |  |
|           | anda ambiyo 1 de 1                       |  |
| Decoard   |                                          |  |

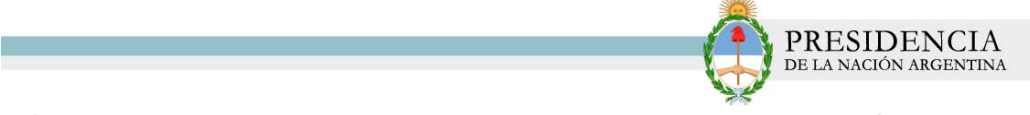

10) Siga cada uno de los pasos indicados por el Asistente de Instalación.

10.1-

|         | MICROSOFT JIET FRAMEWORK 4 CLIENT PROFILE PARA EL<br>SISTEMA OPERATIVO MICROSOFT WINDOWS                                                                                                    |
|---------|----------------------------------------------------------------------------------------------------|
|         | Éste es el Asistente para instalación de Aplicativo<br>Trazabilidad Sedronar                                                                                                    |
| El sist | El instalador le guiará a través de los pasos necesarios para instalar Aplicativo Trazabilidad Sedronar<br>en el equipo.                                                                                                    |
|         |                                                                                                    |
| Des     | Advertencia: este programa está protegido por las leyes de derechos de autor y otros tratados<br>internacionales. La reproducción o distribución ificitas de este programa, o de cualquier parte del<br>mismo, está penada por la ley con severas sanciones civiles y penales, y será objeto de todas las<br>acciones judiciales que correspondan. |
| Siga c  | Cancelar < Atrás Siguiente >                                                                                                    |
| C       | Siguiente >                                                                                                    |
|         |                                                                                                    |

10.2 - Seleccione la carpeta donde desea instalar la aplicación. Luego, haga clic en *Siguiente* 

|                                                                                                    | Secretaría de Programación para la<br>Prevención de la Drogadicción y<br>la Lucha contra el Narcotráfico<br>Prasidencia de la Nación<br>Manifativo Trazobilich Contorna                                                                                                    |
|----------------------------------------------------------------------------------------------------|----------------------------------------------------------------------------------------------------|
|                                                                                                    | Seleccionar carpeta de instalación                                                                                                    |
| Aplicació<br>La aplicación de es<br>de Trazabilidad los i<br>de forma individual<br>Antes de utilizar es<br>de Trazabilidad, que<br>01 es<br>02 es<br>03 es<br>04 Alan | El instalador instalará Aplicativo Trazabilidad Sedronar en la siguiente carpeta.<br>Para instalador en esta carpeta haga clic en "Siguiente". Para instalarlo en una carpeta distinta haga<br>clic en "Examinar".<br>Carpeta:<br>CAPpeta:<br>CAPpeta: |
| Descar                                                                                                    | gar Manual                                                                                                    |

10.3 - Confirme la instalación. Haga clic en Siguiente

|                                                                                                    | Ç                                                                                                    | PRESIDENCIA<br>de la nación argentina |
|----------------------------------------------------------------------------------------------------|----------------------------------------------------------------------------------------------------|---------------------------------------|
| REN<br>Registro Nacional<br>de Precusore                                                                                                    | PRE Secretaría de Programación para la<br>Prevención de la Drogadicción y<br>la Lucha contra el Narcotráfico<br>Presidencia de la Nación                           | Si ya es usuario:                     |
|                                                                                                    | Confirmar instalación                                                                                                    | 5                                     |
| Aplicació<br>La aplicación de es<br>de Trazabilidad los<br>de forma individual<br>Antes de utilizar est<br>de Trazabilidad, que<br>01 El<br>02 Ot | El instalador está listo para instalar Aplicativo Trazabilidad Sedronar en el equipo.<br>Haga clic en "Siguiente" para iniciar la instalación.<br>Cancelar < Atrás | Siguiente >                           |
| 03 re-<br>04 Aline<br>Descard                                                                                                    | ación de Datos: Proceso por el cual el usuario revisa qu<br>correctos y declara todos sus productos y sucursales.                                                  | juiente >                             |
| Descarg                                                                                                    | ar Manual                                                                                                    |                                       |

10.4 - Se comenzará a realizar la instalación del Aplicativo Trazabilidad Sedronar.

| 🛃 Aplicativo Trazabilidad Sedronar             |               |
|------------------------------------------------|---------------|
| Instalando Aplicativo Trazabilidad<br>Sedronar | <b>_</b>      |
| Instalando Aplicativo Trazabilidad Sedronar.   |               |
| Espere                                         |               |
|                                                |               |
| Cancelar < Atrá                                | s Siguiente > |

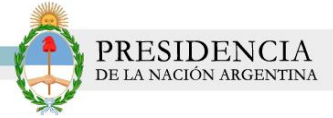

10.5 -Una vez que se haya completado el proceso, el sistema le informará que se ha finalizado con la instalación del aplicativo. Haga clic en *Cerrar* para finalizar con el proceso.

| REBAIL                                                                                                    | Secretaría de Programación para la<br>Prevención de la Drogadicción y<br>la Lucha contra el Narcotráfico<br>Presidencia de la Nación | va es usuario:<br>INGRESAR AL SISTEMA |
|----------------------------------------------------------------------------------------------------|----------------------------------------------------------------------------------------------------|---------------------------------------|
|                                                                                                    | Instalación completada                                                                                                    |                                       |
| Aplicación<br>La aplicación de es<br>de Trazabilidad los<br>de forma individual<br>Antes de utilizar est<br>de Trazabilidad, que | Aplicativo Trazabilidad Sedronar se ha instalado correctamente.<br>Haga clic en "Cerrar" para salir.                                 |                                       |
| 01 el<br>02 de<br>03 en                                                                                                    | Utilice Windows Update para comprobar cualquier actualización importante de .NET Framework. Cancelar < Atrás Cerrar                  |                                       |
|                                                                                                    | neación de Datos: Proceso por el cual el usuario revisa qu<br>in correctos y declara todos sus productos y sucursales.               |                                       |
| Descary<br>Descary                                                                                                    | gar Manual                                                                                                    |                                       |

10.6 -Se creará un acceso directo a la aplicación en el escritorio de su PC.

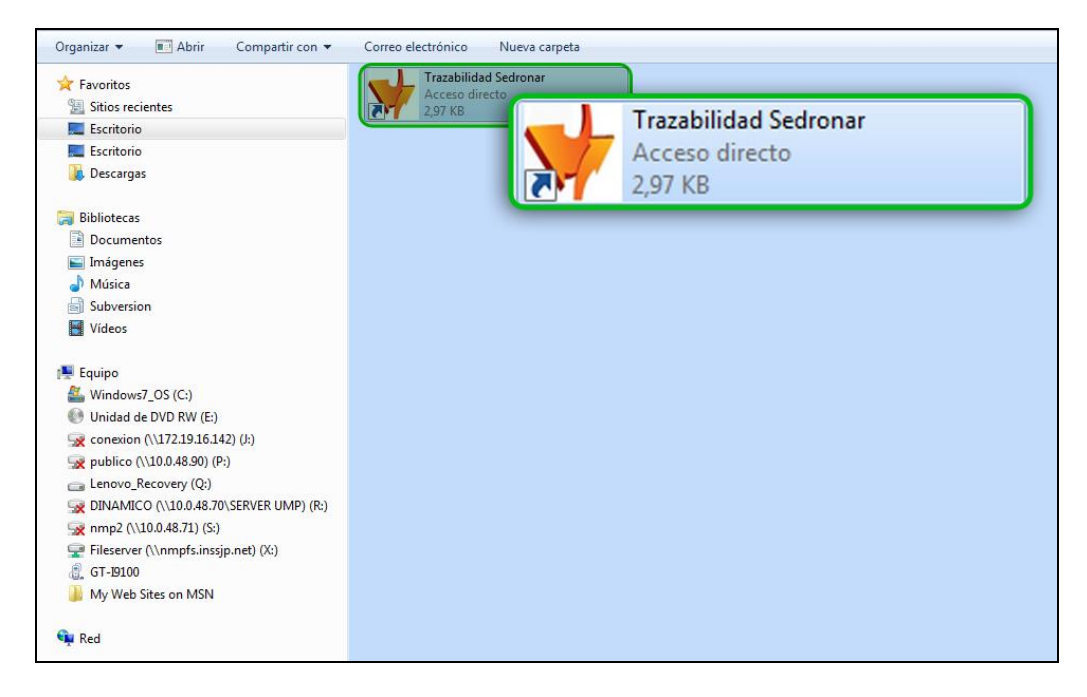

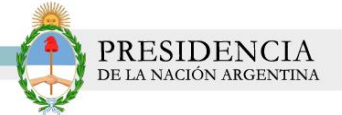

11) Para comenzar a utilizar la aplicación, haga clic en el acceso creado. El sistema abrirá la siguiente pantalla

| Confi | iguración       | 🤟 Acerca de |                       |          | Para utilizar este<br>Sistema Naciona<br>Más información | aplicativo debe hab<br>al de Trazabilidad de<br>aquí <u>http://renpre</u> . | per finalizado todos los j<br>Precursores Químicos<br>servicios.pami.org.ar/p | pasos de registración a<br><u>ortal traza renpre/</u> | -              |                 |                       |                  |                         |
|-------|-----------------|-------------|-----------------------|----------|----------------------------------------------------------|-----------------------------------------------------------------------------|-------------------------------------------------------------------------------|-------------------------------------------------------|----------------|-----------------|-----------------------|------------------|-------------------------|
|       | Fecha<br>Evento | Evento      | Producto<br>Sustancia | Cantidad | Cantidad<br>Analitica                                    | Entrega<br>Parcial                                                          | Tipo<br>Comprobante<br>Operacion                                              | Nro<br>Documento<br>Operacion                         | Cufe<br>Origen | Cufe<br>Destino | Cufe<br>Transportista | Paso<br>Frontera | Docun<br>Embar<br>(NNN) |
|       |                 |             |                       |          |                                                          |                                                                             |                                                                               |                                                       |                |                 |                       |                  |                         |
|       |                 |             |                       |          |                                                          |                                                                             |                                                                               |                                                       |                |                 |                       |                  |                         |
|       |                 |             |                       |          |                                                          |                                                                             |                                                                               |                                                       |                |                 |                       |                  |                         |
|       |                 |             |                       |          |                                                          |                                                                             |                                                                               |                                                       |                |                 |                       |                  |                         |
| •     |                 |             |                       |          |                                                          |                                                                             |                                                                               |                                                       |                |                 |                       |                  | •                       |
|       | Agregar         | Fila 🎄 🖁    | .impiar<br>Grilla     |          |                                                          |                                                                             | Siste                                                                         | ma N                                                  | acio           | nal c           | le                    |                  |                         |
|       | Import          | tar 🛛 🐻     | Informar              |          |                                                          | ~                                                                           | Τ                                                                             | RA                                                    | ZA             | ٩B              | ILIE                  | DА               | D                       |

12) En primer lugar, deberá registrarse con su usuario y contraseña. Para ello, deberá hacer clic en la opción *Configuración*.

| V Sedronar Versión 10                                                                                                    |                                                                   | -              |                 |                       | (III)            |                         |
|----------------------------------------------------------------------------------------------------|-------------------------------------------------------------------|----------------|-----------------|-----------------------|------------------|-------------------------|
| Configuración V Acerca de Para utilizar este aplicativo debe haber finalizar                                                                                                    | lo todos los pasos de registración :<br>s.<br>ortal traza renpre/ | l              |                 |                       |                  |                         |
| 🔤 🚳 Configuración                                                                                                    | Nro<br>Documento<br>Operacion                                     | Cufe<br>Origen | Cufe<br>Destino | Cufe<br>Transportista | Paso<br>Frontera | Docun<br>Embar<br>(NNNI |
| gara a series a series a ser |                                                                   |                |                 |                       |                  |                         |
|                                                                                                    |                                                                   |                |                 |                       |                  |                         |
|                                                                                                    |                                                                   |                |                 |                       |                  |                         |
|                                                                                                    |                                                                   |                |                 |                       |                  |                         |
|                                                                                                    |                                                                   |                |                 |                       |                  |                         |
| <                                                                                                    |                                                                   |                |                 |                       |                  |                         |
| 🚱 Agregar Fila 🗼 Limpiar<br>Grilla                                                                                                    | stema N                                                           | acio           | nal c           | le                    |                  |                         |
| Importar                                                                                                    | TRA                                                               | ZA             | ۱B              |                       | DA               | D                       |
|                                                                                                    |                                                                   |                |                 |                       |                  |                         |

13) Configure su usuario y contraseña. El mismo puede ser utilizado para realizar pruebas (en este caso deberá utilizar su usuario y contraseña de entrenamiento) o bien, podrá hacerlo con su usuario y contraseña productivo.

|                                 |           |                                    |          |                                                          |                                                                           |                                                                              | - (-                                                 | P.<br>DE       | RESI.<br>La naci | OENC.                 | IA<br>fina       |                        |
|---------------------------------|-----------|------------------------------------|----------|----------------------------------------------------------|---------------------------------------------------------------------------|------------------------------------------------------------------------------|------------------------------------------------------|----------------|------------------|-----------------------|------------------|------------------------|
| Sedronar Versión 1.0            |           |                                    |          |                                                          |                                                                           |                                                                              |                                                      |                |                  |                       |                  | - 0                    |
| Configuración V                 | Acerca de |                                    |          | Para utilizar este<br>Sistema Naciona<br>Más información | aplicativo debe nat<br>al de Trazabilidad de<br>aquí <u>http://renpre</u> | per finalizado todos los<br>e Precursores Químico<br>servicios pami.org.ar/p | pasos de registracion<br>is.<br>portal traza renpre/ | al             |                  |                       |                  |                        |
| Fecha<br>Evento                 | Evento    | Producto<br>Sustancia              | Cantidad | Cantidad<br>Analitica                                    | Entrega<br>Parcial                                                        | Tipo<br>Comprobante<br>Operacion                                             | Nro<br>Documento<br>Operacion                        | Cufe<br>Origen | Cufe<br>Destino  | Cufe<br>Transportista | Paso<br>Frontera | Docur<br>Embai<br>(NNN |
| د<br>Agregar Fi<br>آلک Importan | ila 💉     | "<br>Limpiar<br>Grilla<br>Informar | -        |                                                          | guración<br>Contrass                                                      | atio 555555555555<br>sfia                                                    | ≥pta                                                 | r              |                  | de<br><b>  _ [[</b>   | DA               | D                      |

Una de las funciones principales de esta aplicación, se basa en que puede utilizarse para informar al Sistema Nacional de Trazabilidad los movimientos logísticos correspondientes. El informe puede realizarse de forma individual o mediante la importación de un archivo por lotes en formato Excel.

### IMPORTACION DE UN ARCHIVO POR LOTES EN FORMATO EXCEL

Para realizar la importación deberá hacer clic en la opción Importar

| Configuración   | 🤟 Acerca de |                       |          | Para utilizar este<br>Sistema Naciona<br>Más información | aplicativo debe hab<br>I de Trazabilidad de<br>aquí http://repore | per finalizado todos los j<br>Precursores Químicos<br>servicios pami orgaz/or | pasos de registración a       | al             |                 |
|-----------------|-------------|-----------------------|----------|----------------------------------------------------------|-------------------------------------------------------------------|-------------------------------------------------------------------------------|-------------------------------|----------------|-----------------|
| Fecha<br>Evento | Evento      | Producto<br>Sustancia | Cantidad | Cantidad<br>Analitica                                    | Entrega<br>Parcial                                                | Tipo<br>Comprobante<br>Operacion                                              | Nro<br>Documento<br>Operacion | Cufe<br>Origen | Cufe<br>Destino |
|                 |             |                       |          |                                                          |                                                                   |                                                                               |                               |                |                 |
|                 |             |                       |          |                                                          |                                                                   |                                                                               |                               |                |                 |
|                 |             |                       |          |                                                          |                                                                   |                                                                               |                               |                |                 |
|                 |             |                       |          |                                                          |                                                                   |                                                                               |                               |                |                 |
|                 |             |                       |          |                                                          |                                                                   |                                                                               |                               |                |                 |
| <               | r Fila      |                       |          |                                                          |                                                                   | Nacio                                                                         | nal de                        |                |                 |

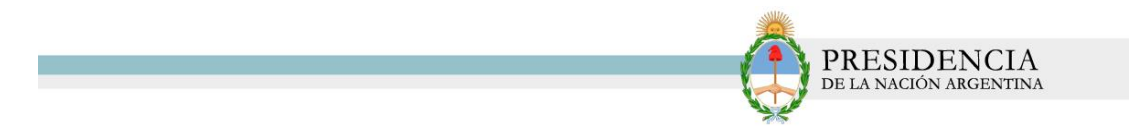

El sistema abrirá la siguiente ventana emergente.

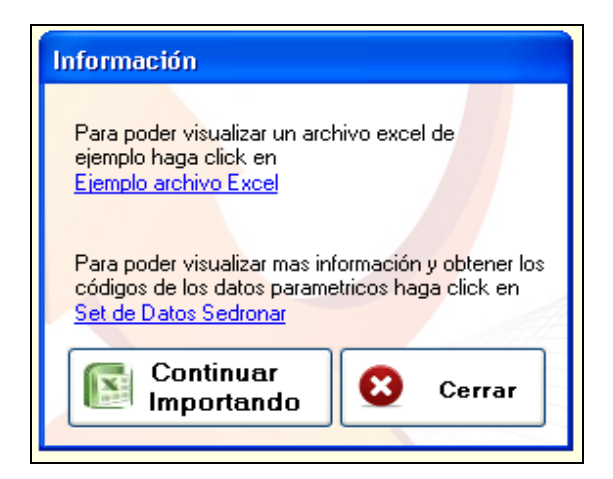

Allí, podrá observar un **ejemplo de archivo Excel para que se realicen las importaciones al sistema, con dicho formato**. También, podrá visualizar más información y obtener datos parametricos.

|   |                |               |               |          | 191                              |         | U U           |           | U (V   |
|---|----------------|---------------|---------------|----------|----------------------------------|---------|---------------|-----------|--------|
|   | Cufe           |               | Cufe          | Paso     | Documento Permiso de<br>Embarque | Dominio | Dominio       | Тіро      | Número |
| 1 | Origen         | Cufe Destino  | Transportista | Frontera | (NNNNNAAANNNNNNNA)               | Tractor | Semirremolque | Documento | Docume |
| 2 | 9998887770004  | 8888888888871 |               |          |                                  |         |               |           |        |
| 3 | 88888888888871 | 9998887770004 |               |          |                                  |         |               |           |        |
| 4 | 7890000000017  | 9998887770004 |               | 110      |                                  | NAA002  | NAA001        |           |        |
| 5 | 9998887770004  | 7890000000017 |               | 110      | 12345AAA1234567A                 | NAA002  | NAA001        |           |        |
| 6 | 9998887770004  |               |               |          |                                  |         |               |           |        |
| 7 |                |               |               |          |                                  |         |               |           |        |
| 8 |                |               |               |          |                                  |         |               |           |        |

Para realizar importaciones a la aplicación, haga clic en la opción **Continuar Importando.** 

| Configurad | ión 🤎 Acerca de  |                       |                                                               | Para utilizar este<br>Sistema Nacional<br>Más información    | aplicativo debe hab<br>de Trazabilidad de<br>aquí <u>http://renpre.</u> | per finalizado todos los<br>9 Precursores Químicos<br>9 servicios pami.org.ar/p | pasos de registración<br>:<br>ortal traza renpre/ | al             |                 |
|------------|------------------|-----------------------|---------------------------------------------------------------|--------------------------------------------------------------|-------------------------------------------------------------------------|---------------------------------------------------------------------------------|---------------------------------------------------|----------------|-----------------|
| Fec        | ha Evento<br>nto | Producto<br>Sustancia | Cantidad                                                      | Cantidad<br>Analitica                                        | Entrega<br>Parcial                                                      | Tipo<br>Comprobante<br>Operacion                                                | Nro<br>Documento<br>Operacion                     | Cufe<br>Origen | Cufe<br>Destino |
|            |                  |                       | Eiemplo arch<br>Para poder v<br>códigos de la<br>Set de Datos | isualizar r<br>ss datos p<br>s Sedrona<br>ntinuar<br>portand |                                                                         | Co<br>Im                                                                        | ntin<br>porta                                     | uar<br>ando    | 0               |

DREEDENCIA

Seleccione el archivo Excel desde la carpeta donde se encuentra alojado y posteriormente, haga clic en Abrir.

| 🦞 Sedronar Versión | 1.0         |                                                                                |                                                                                        |
|--------------------|-------------|--------------------------------------------------------------------------------|----------------------------------------------------------------------------------------|
| 😲 Configuración    | 🤟 Acerca de |                                                                                | Para utilizar este aplicativo debe haber finalizado todos los pasos de registración al |
|                    |             | Abrir                                                                          |                                                                                        |
| Fecha<br>Evento    | Evento      | Buscar en:<br>Documentos<br>recientes<br>Escritorio<br>Mis documentos<br>Mi.PC | transaccionesqa                                                                        |
|                    |             | Nombre:                                                                        | trasaccionesqa Abrir                                                                   |
| <                  |             | Mis sitios de red Tipo:                                                        | Excel Files Cancelar                                                                   |
| G Agregat          | r Fila      | Cimpiar<br>Grilla                                                              | Sistema Nacional de<br>TRAZABILIDAD                                                    |

El sistema importará los eventos registrados en el Excel.

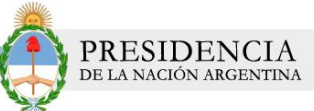

| <b>}</b> Co | nfiguración 🛛 🤟 A | cerca de                |   |                       | Para utilizar es<br>Sistema Nacio<br>Más informacio | te aplicativo debe hab<br>nal de Trazabilidad de<br>ón aquí <u>http://renpre.</u> | er finalizado to<br>Precursores Qu<br>servicios.pami.c | dos los pasos de registracio<br>uímicos.<br>rg.ar/portal_traza_renpre/ | in al                         |                |
|-------------|-------------------|-------------------------|---|-----------------------|-----------------------------------------------------|-----------------------------------------------------------------------------------|--------------------------------------------------------|------------------------------------------------------------------------|-------------------------------|----------------|
|             | Fecha<br>Evento   | Evento                  |   | Producto<br>Sustancia | Cantidad                                            | Cantidad<br>Analitica                                                             | Entrega<br>Parcial                                     | Tipo Comprobante<br>Operacion                                          | Nro<br>Documento<br>Operacion | Cufe<br>Origen |
| •           | 13/10/2013        | COMERCIALIZACION VENTA  | ~ | 04022536529783        | 1                                                   |                                                                                   |                                                        |                                                                        | *                             | 22222222       |
|             | 14/10/2013        | COMERCIALIZACION COMPRA | * | 04022536529783        | 1                                                   |                                                                                   |                                                        | 1                                                                      | *                             | 88888888       |
|             | 08/11/2013        | IMPORTACION             | ~ | 04022536529783        | 1                                                   |                                                                                   |                                                        | Documento Interno                                                      | 1                             | 78900000       |
|             | 08/11/2013        | EXPORTACION             | ~ | 04022536529783        | 1                                                   |                                                                                   |                                                        | Documento Interno                                                      | 1                             | 88888888       |
|             | 13/10/2013        | FABRICACION/PRODUCCION  | * | 04022536529783        | 1                                                   |                                                                                   |                                                        |                                                                        | *                             | 22222222       |
|             |                   |                         |   |                       | mación<br>) Se import.                              | aron 5 registros                                                                  |                                                        |                                                                        |                               |                |
| <           |                   |                         |   | infor<br>L            | mación<br>Se import.<br>Acepta                      | aron 5 registros                                                                  |                                                        |                                                                        |                               | \$             |

Asegúrese de que los registros sean los correctos. De ser así, podrá informarlos al Sistema Nacional de Trazabilidad, haciendo clic en la opción *Informar* 

| onfiç | guración 🤸      | Acerca de               |   |                       | Para utilizar<br>Sistema Nac<br>Más informa | este aplicativo debe<br>cional de Trazabilidad<br>ción aquí <u>http://ren</u> p | haber finalizado to<br>I de Precursores (<br>pre.servicios.pami. | odos los pasos de registra<br>Juímicos.<br>org.ar/portal traza renp | ación<br><u>re/</u> | ı al                          |                |
|-------|-----------------|-------------------------|---|-----------------------|---------------------------------------------|---------------------------------------------------------------------------------|------------------------------------------------------------------|---------------------------------------------------------------------|---------------------|-------------------------------|----------------|
|       | Fecha<br>Evento | Evento                  |   | Producto<br>Sustancia | Cantidad                                    | Cantidad<br>Analitica                                                           | Entrega<br>Parcial                                               | Tipo Comprobante<br>Operacion                                       |                     | Nro<br>Documento<br>Operacion | Cufe<br>Origen |
| •     | 13/10/2013      | COMERCIALIZACION VENTA  | ~ | 04022536529783        | 1                                           |                                                                                 |                                                                  |                                                                     | ۷                   |                               | 22222222       |
|       | 14/10/2013      | COMERCIALIZACION COMPRA | ~ | 04022536529783        | 1                                           |                                                                                 |                                                                  |                                                                     | *                   |                               | 88888888       |
|       | 08/11/2013      | IMPORTACIÓN             | ~ | 04022536529783        | 1                                           |                                                                                 |                                                                  | Documento Interno                                                   | *                   | 1                             | 78900000       |
|       | 08/11/2013      | EXPORTACION             | ~ | 04022536529783        | 1                                           | <b>v</b>                                                                        |                                                                  | Documento Interno                                                   | *                   | 1                             | 88888888       |
|       | 13/10/2013      | FABRICACION/PRODUCCION  | ~ | 04022536529783        | 1                                           |                                                                                 |                                                                  |                                                                     | *                   |                               | 22222222       |
|       |                 |                         |   |                       |                                             |                                                                                 |                                                                  |                                                                     |                     |                               |                |
| <     |                 |                         |   |                       |                                             |                                                                                 |                                                                  |                                                                     |                     |                               |                |

El sistema comenzará a procesar la información. En este caso, el sistema le comunicará que se ha encontrado un error y le consultará si desea seguir avanzando con la información. A modo de ejemplo, haremos clic en *Si* para continuar.

| Config  | guración 🗡 Acer     | rca de             | Para utilizar<br>Sistema Na<br>Más informa                                                                  | este aplicativo debe haber finalizado todos<br>cional de Trazabilidad de Precursores Quím<br>ción aquí <u>http://renpre.servicios.pami.org.</u> | los pasos de registración a<br>nicos.<br>ar/portal traza renpre/ | al           |             |
|---------|---------------------|--------------------|----------------------------------------------------------------------------------------------------|----------------------------------------------------------------------------------------------------|------------------------------------------------------------------|--------------|-------------|
|         | Numero<br>Documento | Tipo<br>Transporte | Documento Despacho Plaza<br>(NNNNAAANNNNNNA)                                                                | DJAI<br>(NNNNNDJAINNNNNA)                                                                                                    | Nro de Certificado<br>de autorizacion de<br>exportacion          | Eliminar     | Resultado   |
| •       |                     |                    |                                                                                                    |                                                                                                    |                                                                  | Eliminar     | ×           |
|         |                     |                    | 1224544412245274                                                                                            | 1224ED (A11224ECA                                                                                                    |                                                                  | Eliminar     | <u>0</u>    |
|         |                     |                    | 123438881234307A                                                                                            | 1234303411234304                                                                                                    | 1                                                                | Eliminar     | 65          |
|         |                     |                    |                                                                                                    |                                                                                                    |                                                                  | Eliminar     | 65          |
|         |                     |                    | Pregunta<br>2 ¿Se a encontrad<br>¿Desea continua                                                            | p un error en la información.                                                                                                    | ita operación puede de                                           | emorar vario | os minutos. |
|         |                     |                    | Pregunta         Image: Signal Constraint         Image: Signal Constraint         Image: Signal Constraint | o un error en la información.<br>informando?                                                                                                    | sta operación puede de                                           | emorar vario | os minutos. |
| c<br>() | Agregar Fila        | Lim<br>Gril        | Pregunta<br>2 ¿Se a encontrad<br>2Desea continua<br>Sí                                                      | o un error en la información.<br>Informando?<br>No                                                                                              | sta operación puede de                                           |              | os minutos. |

PRESIDENCIA

Finalmente, el sistema nos comunicará el resultado del proceso. En este caso, de los % registros informados, se han procesado correctamente 2 y no se han procesado 3. Deberemos verificar los erróneos y volverlos a informar nuevamente de la misma forma.

| Conf | figuración 🤟 Acere  | ca de              | Para utilizar<br>Sistema Nac<br>Más informa                                       | este aplicativo debe haber finalizado todos<br>cional de Trazabilidad de Precursores Quín<br>ción aquí <u>http://renpre.servicios.pami.org</u> . | los pasos de registración al<br>icos.<br>ar/portal traza_renpre/ |          |           |
|------|---------------------|--------------------|-----------------------------------------------------------------------------------|----------------------------------------------------------------------------------------------------|------------------------------------------------------------------|----------|-----------|
|      | Numero<br>Documento | Tipo<br>Transporte | Documento Despacho Plaza<br>(NNNNNAAANNNNNNA)                                     | DJAI<br>(NNNNDJAINNNNNA)                                                                                                    | Nro de Certificado<br>de autorizacion de<br>exportacion          | Eliminar | Resultado |
|      |                     | ✓                  |                                                                                   |                                                                                                    |                                                                  | Eliminar | <u> </u>  |
| -    |                     | ~                  | 12345AAA1234567A                                                                  | 12345DJAI123456A                                                                                                    | 1                                                                | Eliminar |           |
|      |                     | ~                  |                                                                                   |                                                                                                    | 1                                                                | Eliminar | 0         |
| •    |                     | •                  |                                                                                   |                                                                                                    |                                                                  | Eliminar | ×         |
|      |                     |                    | Total de registros NO procesados: 3.<br>Por favor revise y modifique los registro | s No procesados y vuelva a informar nuev<br>tar                                                                                                  | amente                                                           |          |           |
| <    |                     |                    |                                                                                   |                                                                                                    |                                                                  |          |           |
| <    | 🗿 Agregar Fila      | Limp<br>Grills     | iar                                                                               | Sistema Naci                                                                                                    | onal de                                                          |          |           |

Otras funciones del Aplicativo.

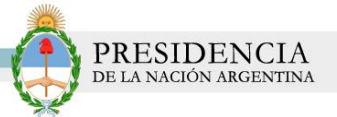

Para volver a informar otros registros, podemos limpiar la grilla haciendo clic en la opción *Limpiar Grilla*.

| 😲 Con | nar Versión 1.0<br>figuración 🛛 🤝 🗸 | Acerca de               |            |                       | Para utilizar<br>Sistema Nac<br>Más informa | este aplicativo debe l<br>ional de Trazabilidad<br>sión aquí <u>http://renp</u> | naber finalizado to<br>de Precursores Q<br>re.servicios.pami. | dos los pasos de registrac<br>uímicos.<br>org.ar/portal traza renpre. | ón al                         |                |
|-------|-------------------------------------|-------------------------|------------|-----------------------|---------------------------------------------|---------------------------------------------------------------------------------|---------------------------------------------------------------|-----------------------------------------------------------------------|-------------------------------|----------------|
|       | Fecha<br>Evento                     | Evento                  | F          | Producto<br>Sustancia | Cantidad                                    | Cantidad<br>Analitica                                                           | Entrega<br>Parcial                                            | Tipo Comprobante<br>Operacion                                         | Nro<br>Documento<br>Operacion | Cufe<br>Origen |
|       | 13/10/2013                          | COMERCIALIZACION VENTA  | ~          | 04022536529783        | 1                                           |                                                                                 |                                                               |                                                                       | ~ I                           | 222222222      |
|       | 14/10/2013                          | COMERCIALIZACION COMPRA | ~ (        | 04022536529783        | t.                                          |                                                                                 |                                                               |                                                                       | ×                             | 6888888888     |
|       | 08/11/2013                          | IMPORTACION             | <b>~</b> 0 | 04022536529783        | 1                                           |                                                                                 |                                                               | Documento Interno                                                     | Y 1                           | 789000000      |
|       | 08/11/2013                          | EXPORTACION             | <b>~</b> 0 | 04022536529783        | 1                                           |                                                                                 |                                                               | Documento Interno                                                     | <b>∀</b> 1                    | 888888888      |
| •     | 13/10/2013                          | FABRICACION/PRODUCCION  | ~ (        | 04022536529783        | 1                                           |                                                                                 |                                                               |                                                                       | <ul> <li>Iteration</li> </ul> | 222222222      |
|       |                                     |                         |            |                       |                                             |                                                                                 |                                                               |                                                                       |                               |                |

El sistema emitirá la siguiente ventana emergente. Haga clic en *Si,* para realizar la limpieza de la grilla

| V Sedi      | ronar Versión 1.0<br>onfigurac <mark>i</mark> ón 🛛 😽 A | .cerca de                                                                                                    |   |                       | Para utilizar e<br>Sistema Naci<br>Más informac | ste aplicativo debe h<br>onal de Trazabilidad<br>ión aquí <u>http://renp</u> i | taber finalizado to<br>de Precursores Q<br>re.servicios.pami.t | dos los pasos de registrar<br>uímicos.<br>org.ar/portal traza renpre | ción -<br>e/ | al                            |                |
|-------------|--------------------------------------------------------|----------------------------------------------------------------------------------------------------|---|-----------------------|-------------------------------------------------|--------------------------------------------------------------------------------|----------------------------------------------------------------|----------------------------------------------------------------------|--------------|-------------------------------|----------------|
|             | Fecha<br>Evento                                        | Evento                                                                                                    |   | Producto<br>Sustancia | Cantidad                                        | Cantidad<br>Analitica                                                          | Entrega<br>Parcial                                             | Tipo Comprobante<br>Operacion                                        |              | Nro<br>Documento<br>Operacion | Cufe<br>Origen |
|             | 13/10/2013                                             | COMERCIALIZACION VENTA                                                                                                    | ~ | 04022536529783        | 1                                               |                                                                                |                                                                |                                                                      | ~            |                               | 222222222      |
|             | 14/10/2013                                             | COMERCIALIZACION COMPRA                                                                                                    | ~ | 04022536529783        | 1                                               |                                                                                |                                                                |                                                                      | ~            |                               | 888888888      |
|             | 08/11/2013                                             | IMPORTACION                                                                                                    | ~ | 04022536529783        | 1                                               |                                                                                |                                                                | Documento Interno                                                    | ~            | 1                             | 789000000      |
|             | 08/11/2013                                             | EXPORTACION                                                                                                    | ~ | 04022536529783        | 1                                               |                                                                                |                                                                | Documento Interno                                                    | *            | 1                             | 888888888      |
|             | 13/10/2013                                             | FABRICACION/PRODUCCION                                                                                                    | ~ | 04022536529783        | 1                                               |                                                                                |                                                                |                                                                      | ~            |                               | 222222222      |
| <pre></pre> | Agregar Fila                                           | Direction of the second second |   | ¿Está segur           |                                                 | Iminer todos los dato<br>No                                                    | is de la grilla?                                               | cional de<br>Δ RI                                                    |              |                               | ,<br>A D       |

| PRESIDENCIA<br>de la nación argentina |
|---------------------------------------|

| Con | figuración 😽 J  | Acerca de           |                       | Para utilizar este aplicativo debe haber finalizado todos los pasos de registración al<br>Sistema Nacional de Trazabilidad de Precursores Químicos.<br>Más información aquí <u>httr./repre.sevicios pami org ar/portal traza renpre/</u> |                       |                    |                               |                               |                |
|-----|-----------------|---------------------|-----------------------|----------------------------------------------------------------------------------------------------|-----------------------|--------------------|-------------------------------|-------------------------------|----------------|
|     | Fecha<br>Evento | Evento              | Producto<br>Sustancia | Cantidad                                                                                                    | Cantidad<br>Analitica | Entrega<br>Parcial | Tipo Comprobante<br>Operacion | Nro<br>Documento<br>Operacion | Cufe<br>Origen |
|     |                 |                     |                       |                                                                                                    |                       |                    |                               |                               |                |
|     |                 |                     |                       |                                                                                                    |                       |                    |                               |                               |                |
|     |                 |                     |                       |                                                                                                    |                       |                    |                               |                               |                |
|     |                 |                     |                       |                                                                                                    |                       |                    |                               |                               |                |
|     |                 |                     |                       |                                                                                                    |                       |                    |                               |                               |                |
| <   |                 |                     |                       |                                                                                                    | Sistor                | ha Nar             | ional de                      |                               |                |
| <   | 🗿 Agregar Fila  | i Limpiar<br>Grilla |                       |                                                                                                    | JISLEII               | ia ivai            | cional ac                     |                               |                |

En el caso de visualizar que faltó informar algún evento, usted tendrá la posibilidad de agregar tantas filas como eventos haya omitido registrar en el archivo Excel. Para ello, haga clic en la opción **Agregar Fila**.

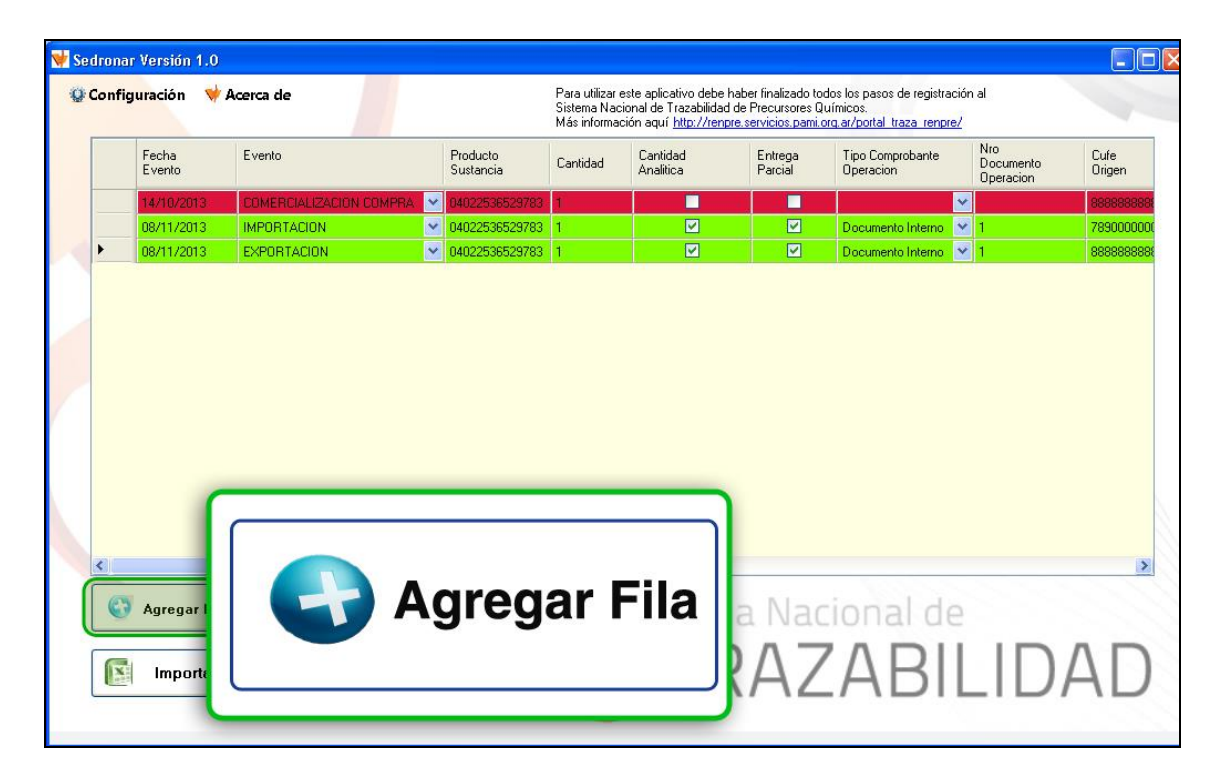

El sistema habilitará una nueva fila en la grilla.

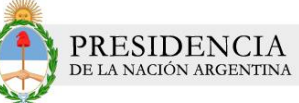

|   | -               |                | <u></u>   |                       | Sistema Nac<br>Más informa | ción aquí <u>http://ren</u> g | I de Precursores L<br>pre servicios pami. | org.ar/portal traza renpre    | 2                      |               |
|---|-----------------|----------------|-----------|-----------------------|----------------------------|-------------------------------|-------------------------------------------|-------------------------------|------------------------|---------------|
|   | Fecha<br>Evento | Evento         |           | Producto<br>Sustancia | Cantidad                   | Cantidad<br>Analitica         | Entrega<br>Parcial                        | Tipo Comprobante<br>Operacion | Documento<br>Operacion | Cufe<br>Orige |
|   | 14/10/2013      | COMERCIALIZACI | ON COMPRA | 04022536529783        | 1                          |                               |                                           |                               | ×                      | 8888          |
|   | 08/11/2013      | IMPORTACION    | ×         | 04022536529783        | 1                          |                               |                                           | Documento Interno             | ✓ 1                    | 7890          |
| - | 08/11/2013      | EXPORTACION    | ~         | 04022536529783        |                            |                               |                                           | Documento Interno             | <u>× 1</u>             | 8888          |
|   |                 |                |           |                       |                            |                               |                                           |                               |                        |               |

Allí, deberá completar con la información solicitada en cada una de las columnas de las grillas, dependiendo siempre del evento seleccionado.

|   | Fecha<br>Evento                                      | Evento                                                                                                    | Producto<br>Sustancia                                                                               | Cantidad                                                                      | Cantidad<br>Analitica                        | Entrega<br>Parcial | Tipo Comprobante<br>Operacion | Nro<br>Documento<br>Operacion | Cufe<br>Orige                      |
|---|------------------------------------------------------|----------------------------------------------------------------------------------------------------|----------------------------------------------------------------------------------------------------|-------------------------------------------------------------------------------|----------------------------------------------|--------------------|-------------------------------|-------------------------------|------------------------------------|
| • | 14/10/2013<br>08/11/2013<br>08/11/2013<br>28/01/2014 | COMERCIALIZACION COMPR<br>IMPORTACION<br>EXPORTACION<br>FABRICACION/PRODUCCION<br>FABRICACION/PRODUCCION<br>MERMA<br>DESTRUCCION<br>COMERCIALIZACION COMPR.<br>COMERCIALIZACION COMPR.<br>COMERCIALIZACION VENTA<br>IMPORTACION<br>EXPORTACION<br>RECEPCION PARA ALMACEN | FABRICAC<br>FABRICAC<br>MERMA<br>DESTRUC<br>COMERCIA<br>COMERCIA<br>IMPORTAI<br>EXPORTA<br>RECEPCIO | CION/PR<br>CION/PR<br>CION<br>ALIZACIO<br>ALIZACIO<br>CION<br>CION<br>DN PARA | ODUCCION<br>ODUCCION<br>ON COMPR<br>ON VENTA |                    |                               |                               | <b>8388</b><br>78900<br>88880<br>9 |
| < | Agregar Fila                                         | a Limpiar<br>Grilla                                                                                                    | ]                                                                                                   | )                                                                             | Sisten<br>TF                                 | na Nao<br>RAZ      | cional de<br>ZABI             | LID                           | A                                  |

En el caso, de querer eliminar algún registro, podrá desplazar la barra y seleccionar la opción *Eliminar* 

| Configuración 🛛 🤟 Acerca de |                          | Para utilizar este apli<br>Sistema Nacional de<br>Más información aqu | ativo debe<br>Trazabilidao<br>í <u>http://ren</u> p | haber finalizadi<br>1 de Precursore<br>pre.servicios.pa | o todos los pasos de<br>«s Químicos.<br>mi.org.ar/portal_traz | registración al<br>a renpre/ |                |
|-----------------------------|--------------------------|-----------------------------------------------------------------------|-----------------------------------------------------|---------------------------------------------------------|---------------------------------------------------------------|------------------------------|----------------|
| ispacho Plaza<br>INNNNNA)   | DJAI<br>(NNNNDJAINNNNNA) | Nro de Certificado<br>de autorizacion de<br>exportacion               | Eliminar                                            | Resultado                                               | Cod<br>Transaccion                                            | Cod<br>Errores               | Desc Errores   |
| 4567A                       | 12345DJAI123456A         | 1                                                                     | Eliminar                                            |                                                         | 8784602                                                       |                              | - El campo GLN |
|                             |                          |                                                                       | Imir                                                | nar                                                     | J                                                             |                              |                |
| <u>«</u>                    |                          |                                                                       |                                                     |                                                         |                                                               |                              |                |